## **คู่มือการให้บริการ** สำหรับผู้รับบริการหรือผู้มาติดต่อ การชำระค่าบำรุงการศึกษา ผ่านระบบ School Billing

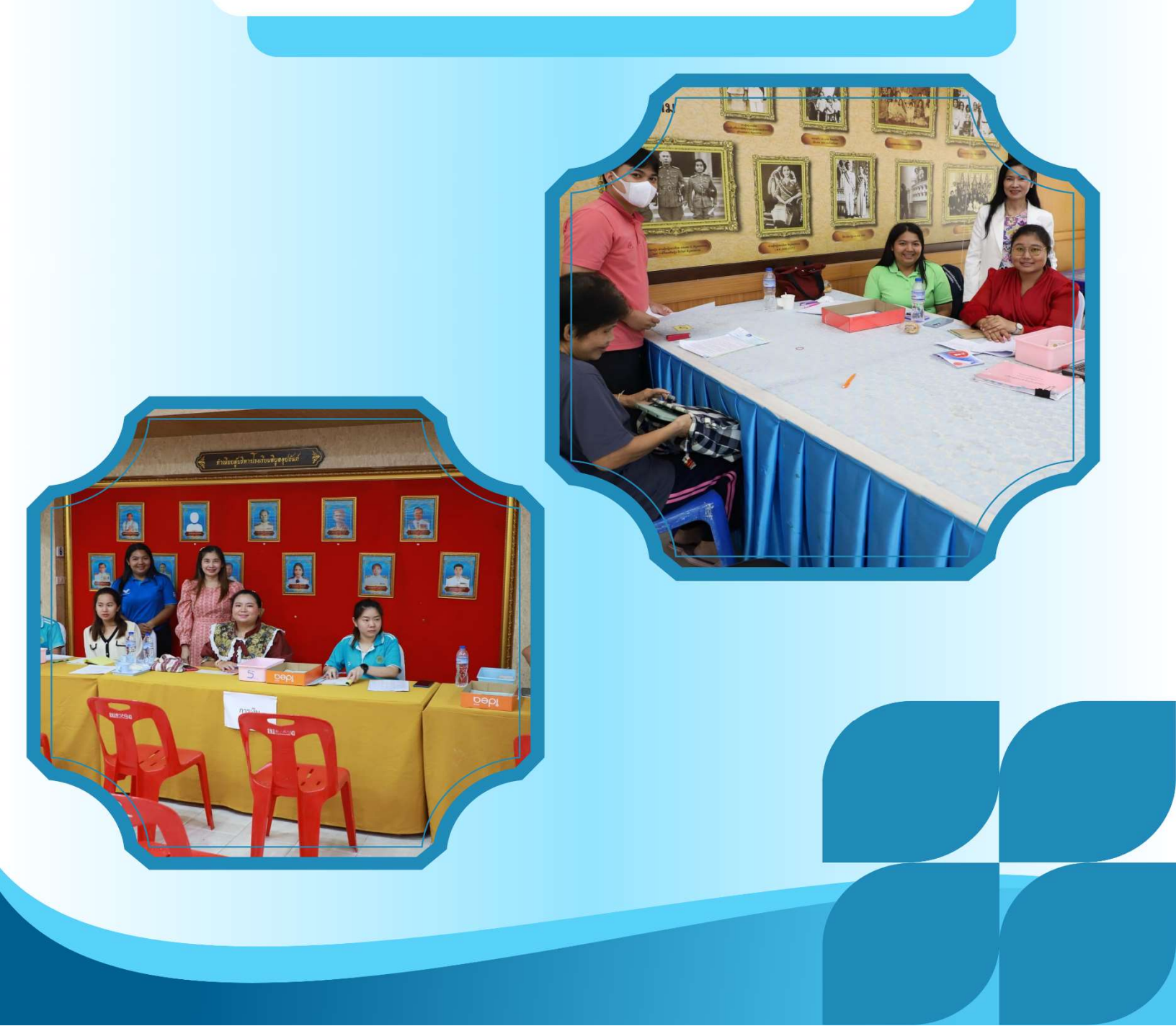

| ชื่องาน : การชำระค่าบำรุงการศึกษาด้วย |                                                                        | กลุ่มงาน กลุ่มบริหารแผนและงบประมาณ โรงเรียนพิบูลอุปถัมภ์                      |                              |                         |                       |          |
|---------------------------------------|------------------------------------------------------------------------|-------------------------------------------------------------------------------|------------------------------|-------------------------|-----------------------|----------|
| ระบบ S                                | chool billing                                                          |                                                                               |                              |                         |                       |          |
| ลำดับ<br>ที่                          | ขั้นตอนการให้บริการ                                                    | รายละเอียดงาน                                                                 | ระยะเวลา<br>การ<br>ดำเนินการ | ช่องทางการ<br>ให้บริการ | ค่าธรรมเนียม          | หมายเหตุ |
| 1                                     | กดที่ลิงก์<br>หรือแสกน QR-Code                                         | ผู้รับบริการติดต่อชำระ<br>ค่าบำรุงการศึกษา<br>สแกน QR-Code กับ<br>เจ้าหน้าที่ | 1 นาที                       | กลุ่มบริหาร<br>งบประมาณ |                       |          |
| 2                                     | <ul> <li>เลือกภาคเรียนและ</li> <li>ปีการศึกษาที่ต้องการชำระ</li> </ul> | เจ้าหน้าที่อธิบายการ<br>เลือกภาคเรียน และปี<br>การศึกษาที่ต้องการ<br>ชำระ     | 2 นาที                       |                         | ไม่มี<br>ค่าธรรมเนียม |          |
| 3                                     | ใส่เลขบัตรประชาชนนักเรียน<br>และกดค้นหา<br>                            | ผู้รับบริการทำการ<br>กรอกข้อมูลเลขบัตร<br>ประจำตัวประชาชน                     | 3 นาที                       |                         |                       |          |
| 4                                     | ถ่ายภาพ QR-Code<br>และนำไปชำระที่แอพธนาคาร                             | ชำระค่าบำรุง<br>การศึกษาผ่านแอพ<br>ธนาคาร และติดต่อ<br>ขอรับใบเสร็จ           | 5 นาที                       |                         |                       |          |
| 5                                     | สอบทางเพิ่มเติมที่ line official                                       | ติดต่อสอบถามข้อมูล<br>เพิ่มเติมผ่านแอพลิเค<br>ชัน LINE                        | 5 นาที                       |                         |                       |          |

กฎหมายที่เกี่ยวข้อง

- 1. พระราชกฤษฎีกาเงินสวัสดิการเกี่ยวกับการรักษาพยาบาล พ.ศ. 2523 และแก้ไขเพิ่มเติม( 8 ฉบับ)
- 2. ระเบียบกระทรวงการคลังว่าด้วยการเบิกจ่ายเงินสวัสดิการเกี่ยวกับการรักษาพยาบาล พ.ศ. 2545
- 3. พระราชกฤษฎีกาค่าใช้จ่ายในการเดินทางไปราชการ พ.ศ. 2526 และที่แก้ไขเพิ่มเติม
- 4. ระเบียบกระทรวงการคลังว่าด้วยการเบิกค่าใช้จ่ายในการเดินทางไปราชการ พ.ศ. 2550

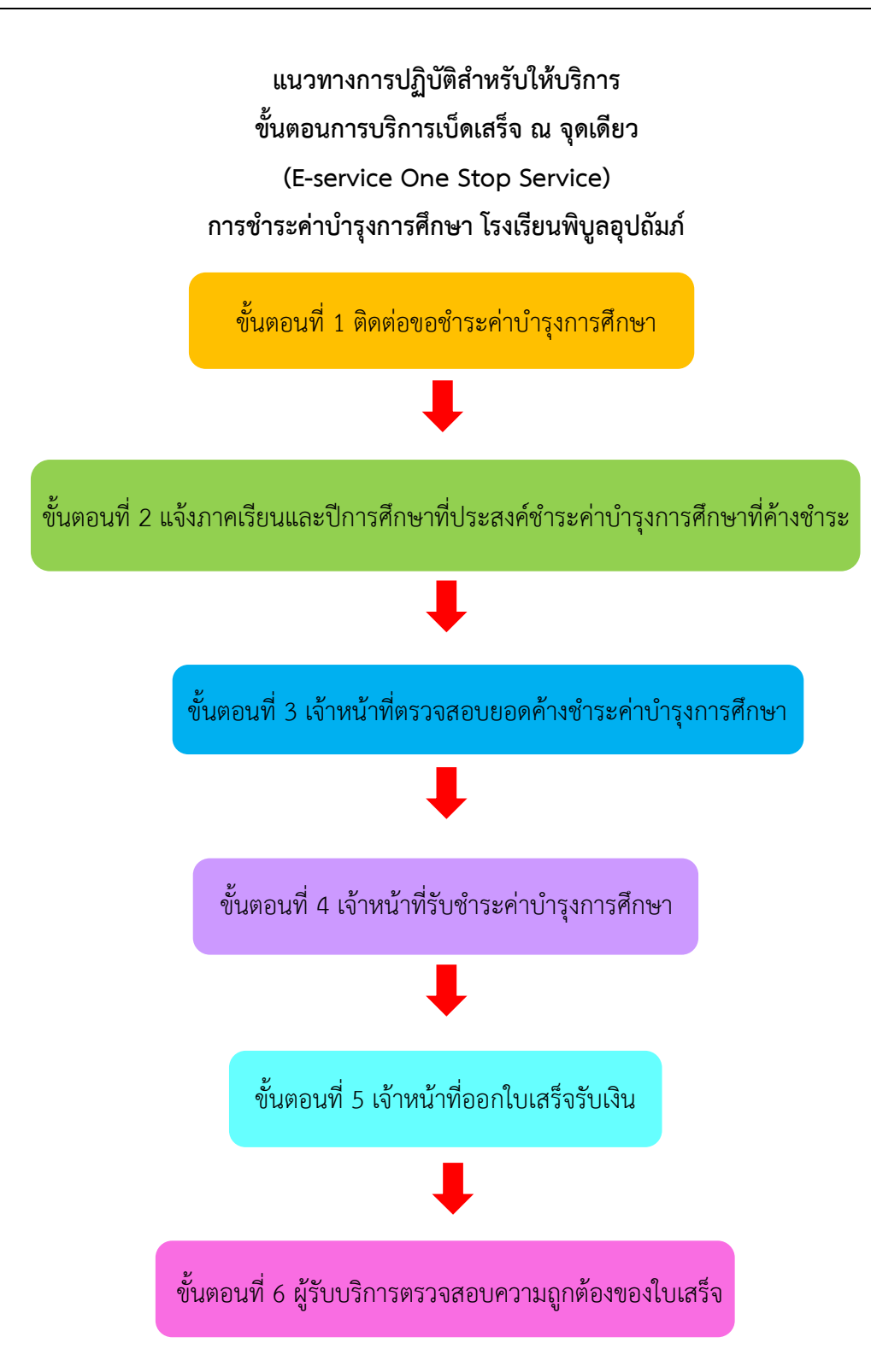